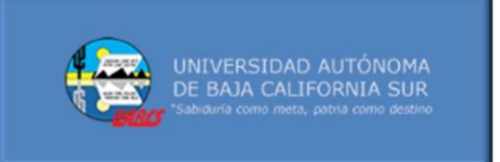

### Período de evaluación psicométrica para aspirantes de licenciatura 2025-II.

## Introducción

## Bienvenida(o) al instructivo para realizar el Test Psicométrico Multidimensional online.

Este test realizará una evaluación psicométrica completa y profunda para evaluar tu inteligencia, personalidad y competencias para brindarte un apoyo integral durante la trayectoria académica. El hecho de que contestes este test significará que aceptas, expresamente, los términos del aviso de privacidad de la UABCS https://transparencia.uabcs.mx/# autorizándola para que recabe tus datos personales y sensibles para su gestión interna y tu apoyo psicopedagógico.

Antes de iniciar el test siguiendo los pasos señalados en la siguiente página, quisiéramos darte algunas

### **RECOMENDACIONES**:

- ✓ Debes leer este instructivo **hasta el final** antes de ingresar al test.
- ✓ El test online se contesta en computadora con conexión estable a internet y con mouse.
- ✓ Si usas Wifi acercarte lo más posible al modem y si puedes conectarte con un cable ethernet mejor.
- ✓ Contesta el test en una sola sesión y evita distraerte, hacerlo cansado(a) o con hambre.
- ✓ Elige un lugar privado y cómodo, siéntate adecuadamente y evita todos los distractores.
- ✓ Nadie te puede ayudar ¡Es importante que lo hagas a solas!
- ✓ Aparecerán algunos datos tuyos precargados como tu nombre y apellido, están sin acentos intencionalmente y se usa N en lugar de Ñ (es normal y así lo requiere el sistema).
- ✓ Aparecerán ciertos datos como edad y género, etc. **que debes modificar e ingresar los tuyos.**
- ✓ No debes brincarte preguntas, ni dejar ninguna en blanco, a menos que no opere en tu contexto.
- Puedes usar cualquier navegador de internet excepto SAFARI ya que este no es compatible, se recomienda ajustar el zoom del navegador a 110% especialmente cuando contestes de la pregunta 163 a la 173 para no desfasar las figuras. (Ctrl + rueda del mouse o en el ícono superior derecho)
- ✓ Una vez iniciado el test, No hagas clic en el retroceso del navegador, porque podrías desconectarte del test y/o dejaría de grabar tus respuestas (el test auto guarda cada 40 preguntas), lo mismo ocurrirá si dejas de contestar el test por un lapso mayor a 9 min. entonces tendrías que reloguearte.
- ✓ Si el navegador te preguntara si deseas guardar la contraseña, contesta que NO.
- ✓ En algunos pasos, si te aparece un botón de "continuar", utilízalo en lugar de presionar la tecla "Enter".
- ✓ Te pedimos no comentar el contenido del test con nadie ya que es confidencial.
- ✓ Por la diversidad y profundidad de algunas preguntas, lograrás conocerte mejor por el simple hecho de contestar el test, concientiza y aprovecha esta autoexploración profunda para fortalecerte.

## ¡Contesta el test de manera sincera, cuidadosa y responsable!

EJEMPLOS VISUALES

INSTRUCTIVO

# PASO 1

PARA INGRESAR AL TEST ONLINE: HAZ CLIC EN ESTA LIGA O VE AL SITIO:

https://iraltest.com/web/cuatro/login.php

| TODOS LOS Y LAS ASPIRANTES USARÁN EL MISMO USUA   | RIO INGRESAR DATOS                                                                                                    |  |  |
|---------------------------------------------------|----------------------------------------------------------------------------------------------------|--|--|
| <u>Y CONTRASEÑA</u>                               | Por favor teclee usuario y contraseña:                                                                                                    |  |  |
| USUARIO: UABCS                                    | Usuario:                                                                                                    |  |  |
| CONTRASEÑA: Aspirante                             | Contraseña:                                                                                                    |  |  |
| CLIC EN BOTÓN Login                               | Login                                                                                                    |  |  |
| Bienvenido Asp                                    | irante Lunes 26 de Abril de 2021                                                                                                    |  |  |
| PASO 2                                            |                                                                                                    |  |  |
| HACER CLIC EN TEST                                |                                                                                                    |  |  |
|                                                   |                                                                                                    |  |  |
|                                                   | Proporcionar su UABCS ID                                                                                                    |  |  |
|                                                   | Continuar                                                                                                    |  |  |
| (10 "Folio de Aspirante" DE 10 DIGITOS            |                                                                                                    |  |  |
| QUE ENCUENTRAS EN TU HUJA DE REGISTRO U EN TU PUR |                                                                                                    |  |  |
| ACEPTAR AVISO DE PRIVACIDAD                       | TRUE ATTRUE ATTRUE A |  |  |
|                                                   | Bernatickoperte Lone 3 de Vella 3011                                                                                                    |  |  |
| PASO 3                                            | PERSONALE ESISTETIDO CON LETINA MICROLA DE VIDA DA LA DA DA DA DA DA DA DA DA DA DA DA DA DA                                                                                                    |  |  |
| CONTESTAR DATOS SOLICITADOS.                      | Normality Starter Log   Normality All one main   Control (SUB) All one main   Control (SUB) All one main   Control (SUB) All one main   Control (SUB) Control (SUB)   Control (SUB) Control (SUB)   Control (SUB) Control (SUB)                                                                                                    |  |  |
| 1 Campus, Nombre y Apellido ya aparecen           | Case of encloses 1 status T w T w   Fitting scalar with the status [1 w]                                                                                                    |  |  |
| Pero debes anotar todos los demás datos,          |                                                                                                    |  |  |
| incluyendo tus calificaciones reales.             | Image: Second second second                      |  |  |
| Luego Clic en <mark>Guardar y continuar</mark>    | falox i v solator i v conversati i v<br>nacosin (                                                                                                    |  |  |

 $\rightarrow$ 

### PASO 4

#### ¡Listo ya puedes contestar el test hasta terminar! (ajusta el zoom del navegador a 110%)

- Cada 40 preguntas será normal que el test parpadee y se vaya al principio dos o tres segundos y luego regrese a donde estaba, porque así guarda el avance.
- Si por alguna razón te salieras del test o se fuera la luz, puedes retomarlo: <u>cierra la pestaña</u> del examen y vuelve a ingresar al sitio siguiendo el procedimiento señalado en los Pasos 1 y 2.
- Si el test se tarda demasiado en procesar es porque está muy lento tu internet, acércate al modem o conéctate por cable ethernet al modem.
- Si no puedes Loguearte inicialmente, es porque estas ingresando mal algún dato, por ejemplo, podrías estar metiendo sin querer algún espacio en blanco al hacer el copiado de la clave de usuario. También podrías requerir cerrar totalmente la pestaña del navegador y volverla a abrir y loguearte nuevamente.
- Cuando termines el test sigue el paso 5 con cuidado para guardarlo.

### PASO 5

### IMPORTANTE CUANDO ESTÉS A PUNTO DE FINALIZAR EL TEST

Al final verás esta pregunta, calcula y anota bien tu tiempo, en cuanto selecciones los MINUTOS, aparecerá un botón azul de guardar y finalizar, hazle clic, se cerrará tu test y se guardará.

| Cuánto tiempo tardaste en hacer este test (sin contar descansos) | HORAS: | ?▼ | MINUTOS: | 0 • |  |
|------------------------------------------------------------------|--------|----|----------|-----|--|
|                                                                  |        |    |          |     |  |

Se abrirá el menú inicial, cuando veas esta imagen, quiere decir que <u>va se guardó tu test correctamente</u> ahora cierra la pestaña del navegador y habrás terminado.

| Bienvenido Aspirante | Viernes 07 de Mayo de 2021 | 0 |
|----------------------|----------------------------|---|
|                      | Test                       |   |
| Altas                | Cambios                    |   |
|                      |                            |   |
|                      |                            |   |
|                      | <b>J</b>                   |   |
|                      |                            |   |
|                      |                            |   |
|                      |                            |   |
|                      |                            |   |

Correos para asesoría en dificultades de Login: <u>rtorres@uabcs.mx</u> ; <u>tutorias@uabcs.mx</u> de 8:00 AM a 8:00 PM.

¡GRACIAS DE ANTEMANO POR TU ESFUERZO Y SINCERIDAD! Este estudio nos permitirá apoyarte mejor.